# ASUS Zen AiO<sup>™</sup> Guía de usuario

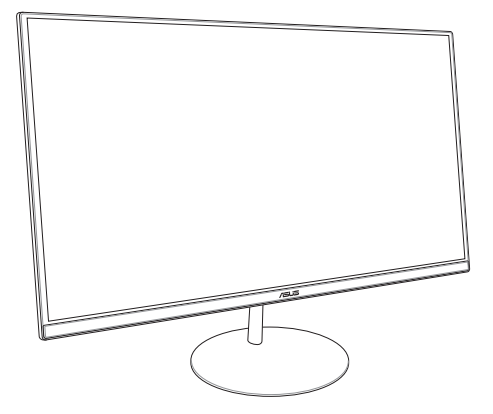

Serie ZN242

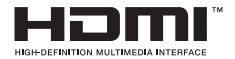

#### S13797 Primera edición Enero de 2018

#### INFORMACIÓN DE PROPIEDAD INTELECTUAL

Ninguna parte de este manual, incluidos los productos y el software descritos en él, se puede reproducir, transmitir, transcribir, almacenar en un sistema de recuperación, ni traducir a ningún idioma, de ninguna forma ni por ningún medio, excepto la documentación que el comprador mantiene como copia de seguridad, sin el permiso por escrito de ASUSTEK COMPUTER, INC. (#SUS").

ASUS PROPORCIONA ESTA PUBLICACIÓN "TAL Y COMO ESTÁ"SIN NINGUNA GARANTÍA DE NINGÚN TIPO, NI EXPRESA NI IMPLÍCITA, INCLUIDAS, PERO SIN LIMITARSE A, LAS GARANTÍAS IMPLÍCITAS O CONDICIONES DE COMERCIABILIDAD O IDONEIDAD PARA UN FIN DETERMINADO. EN NINGÚN CASO ASUS, SUS DIRECTORES, DIRECTIVOS, EMPLEADOS O AGENTES SERÁN RESPONSABLES DE NINGÚN DAÑO INDIRECTO, ESPECIAL, INCIDENTAL O CONSECUENTE (INCLUIDOS LOS DAÑOS CAUSADOS POR PÉRDIDA DE BENEFICIOS, PÉRDIDA DE NEGOCIO, PÉRDIDA DE USO O DATOS, INTERRUPCIÓN DEL NEGOCIO Y CASOS SIMILARES), AUNQUE ASUS HUBIERA RECIBION ONTÍFICACIÓN DEL APOSIBILIDAD DE TALES DAÑOS QUE SURIAN DE CUALQUIER DEFECTO O ERROR EN ESTE MANUAL O PRODUCTO.

Los productos y nombres de empresas que aparecen en este manual pueden o no ser marcas registradas o propiedad intelectual de sus respectivas compañías y solamente se usan para identificación o explicación y en beneficio de los propietarios sin intención de infringir ningún derecho.

LAS ESPECIFICACIONES E INFORMACIÓN CONTENIDAS EN ESTE MANUAL SE PROPORCIONAN SÓLO A TÍTULO INFORMATIVO Y EN CUALQUIER MOMENTO PUEDEN CAMBAR AS IN PREVIO AVISO, Y NO SE DESEN CONSIDERAR COMO UNA OBLIGACIÓN PARA ASUS. ASUS NO ASUME NINGUNA RESPONSABILIDAD POR NINGÚN ERROR O IMPRECISIÓN QUE PUDIERA APARECER EN ESTE MANUAL, INCLUIDOS LOS PRODUCTOS Y EL SOFTWARE DESCRITOS EN ÉL.

Copyright © 2018 ASUSTEK COMPUTER INC. Todos los derechos reservados.

#### LIMITACIÓN DE RESPONSABILIDAD

Pueden darse casos en los que a causa de un fallo en una pieza de ASUS u otra responsabilidad, tenga derecho a obtener una compensación por daños y perjuicios de ASUS. En cada uno de esos casos, independientemente de la base que le dé derecho a reclamar daños y perjuicios de ASUS, la responsabilidad de ASUS no será superior a los daños y perjuicios causados por daños personales (incluida la muerte) y daños coasionados a bienes inmuebles y bienes personales tangibles; o a cualquier otro daño real y directo que resulte de la omisión o incumplimiento de obligaciones legales contempladas en esta Declaración de garantía, hasta el precio contractual indicado de cada producto.

ASUS solamente se responsabilizará de, o le indemnizará por, la pérdida, los daños o las reclamaciones contractuales o extracontractuales, o incumplimientos contemplados en esta Declaración de garantía.

Esta limitación también se aplica a los proveedores de ASUS y a su distribuidor. Es lo máximo por lo que ASUS, sus proveedores y su distribuidor serán conjuntamente responsables.

BAJO NINGUNA CIRCUNSTANCIA ASUS SE RESPONSABILIZARĂ DE NADA DE LO SIGUIENTE: (1) RECLAMACIONES DE TERCEROS CONTRA USTED POR DAÑOS; (2) PÉRDIDA DE, O DAÑO A, SU INFORMACIÓNES GUENDADA O SUS DATOS; O (3) DAÑOS ESPECIALES, INCIDENTALES O INDIRECTOS O CUALQUIER DAÑO CONSECUENTE ECONÓMICO (INCLUIDA LA PÉRDIDA DE BENEFICIOS O AHORROS), AUNQUE ASUS, SUS PROVEEDORES O SU DISTRIBUIDOR HUBIERA SIDO INFORMADO DE TAL POSIBILIDAD.

#### ATENCIÓN AL CLIENTE Y SOPORTE TÉCNICO

Visite nuestro sitio Web (en varios idiomas) en https://www.asus.com/support/

# Índice

| Acerca de este manual                            | 6  |
|--------------------------------------------------|----|
| Convenciones utilizadas en este manual           | 7  |
| Tipografía                                       | 7  |
| lconos                                           | 8  |
| Información de seguridad                         | 9  |
| Instalación del sistema                          | 9  |
| Consideraciones a tener en cuenta durante el uso | 9  |
| Advertencia de nivel de presión sonora           | 11 |
| Advertencia del ventilador de CC                 | 11 |
| Contenido del paquete                            | 12 |

### Capítulo 1: Configuración de hardware

| Vista frontal   |  |
|-----------------|--|
| Vista posterior |  |
| Vista inferior  |  |
| Vista superior  |  |

### Capítulo 2: Uso de su equipo Todo En Uno ASUS

| 21 |
|----|
| 22 |
| 23 |
| 23 |
| 24 |
| 25 |
| 27 |
| 28 |
| 29 |
|    |

### Capítulo 3: Trabajar con Windows® 10

| Primer contacto                                            | 33 |
|------------------------------------------------------------|----|
| Menú Start (Inicio)                                        | 34 |
| Iniciar el menú Start (Inicio)                             | 35 |
| Abrir programas desde el menú Start (Inicio)               | 35 |
| Aplicaciones de Windows <sup>®</sup>                       | 36 |
| Trabajar con aplicaciones de Windows®                      | 37 |
| Personalizar aplicaciones de Windows <sup>®</sup>          | 37 |
| Vista de tareas                                            | 40 |
| Función Snap (Ajustar)                                     | 41 |
| Puntos de ajuste                                           | 41 |
| Centro de acciones                                         | 43 |
| Otros accesos directos de teclado                          | 44 |
| Conexión a redes inalámbricas                              | 46 |
| Conexión Wi-Fi                                             | 46 |
| Bluetooth                                                  | 47 |
| Conexión a redes por cable                                 | 48 |
| Apagado de su equipo Todo En Uno ASUS                      | 50 |
| Activar el modo de suspensión en su PC Todo en uno de ASUS | 51 |

### Capítulo 4: Recuperar el sistema

| Acceso a la configuración de la BIOS | 53 |
|--------------------------------------|----|
| Acceder a la BIOS rápidamente        | 53 |
| Recuperar el sistema                 | 54 |
| Ejecutar una opción de recuperación  | 55 |

### Apéndices

| Avisos                                                  | 57 |
|---------------------------------------------------------|----|
| Declaración de la Comisión Federal de Comunicaciones    |    |
| Advertencia a la exposición de radiofrecuencia          |    |
| Canal de uso inalámbrico para diferentes dominios       | 59 |
| Advertencia de la marca CE                              | 59 |
| REACH                                                   | 61 |
| Declaración y cumplimiento                              |    |
| de normativas medioambientales globales                 | 61 |
| Reciclado de ASUS/Servicios de recuperación             | 61 |
| Aviso relacionado con el revestimiento                  | 62 |
| Prevención de pérdida de audición                       | 62 |
| Producto homologado de acuerdo con la norma ENERGY STAR | 63 |

# Acerca de este manual

Este manual proporciona información acerca de las características de hardware y software de su equipo Todo En Uno ASUS, organizada en los siguientes capítulos:

#### Capítulo 1: Configuración de hardware

Este capítulo detalla los componentes de hardware de su equipo Todo En Uno ASUS.

#### Capítulo 2: Uso de su equipo Todo En Uno ASUS

Este capítulo le proporciona información sobre cómo utilizar su equipo Todo En Uno ASUS.

#### Capítulo 3: Trabajar con Windows® 10

Este capítulo proporciona una visión general sobre el uso de Windows® 10 en su equipo Todo En Uno ASUS.

#### Capítulo 4: Recuperar el sistema

Este capítulo proporciona opciones de recuperación para su equipo Todo En Uno ASUS.

#### Apéndices

Esta sección incluye avisos e instrucciones de seguridad para su equipo Todo En Uno ASUS.

# Convenciones utilizadas en este manual

Para resaltar información esencial en esta guía de usuario, los mensajes se presentan de la siguiente forma:

**¡IMPORTANTE!** Este mensaje contiene información vital que deberá seguir para completar una tarea.

**NOTA:** Este mensaje contiene información adicional y consejos que le ayudarán a completar las tareas.

¡ADVERTENCIA! Este mensaje contiene información importante que deberá seguir para su seguridad mientras realiza ciertas tareas, y para evitar daños a los datos y componentes de su equipo Todo En Uno ASUS.

### Tipografía

- Negrita = Indica un menú o elemento a seleccionar.
- *Cursiva* = Indica secciones a las que puede referirse en este manual.

### Iconos

Los siguientes iconos indican qué dispositivos se pueden utilizar para completar una serie de tareas o procedimientos en su PC Todo En Uno de ASUS.

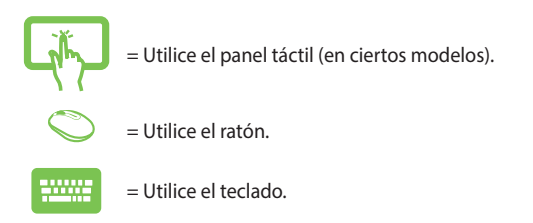

Todas las ilustraciones y capturas de pantalla incluidas en este manual solamente sirven de referencia. Las especificaciones de productos y las imágenes de programas pueden variar en función del país. Visite la página Web de ASUS <u>www.asus.com</u> para obtener la información más reciente.

# Información de seguridad

Su PC Todo En Uno de ASUS se ha diseñado y comprobado para cumplir las normativas más recientes de seguridad para equipos de tecnología de la información. No obstante, para garantizar su seguridad, es importante que lea las siguientes instrucciones de seguridad.

## Instalación del sistema

- Lea y siga todas las instrucciones de la documentación antes de usar el sistema.
- No utilice este producto junto a zonas con agua o fuentes de calor, como por ejemplo radiadores.
- Coloque el sistema en una superficie estable.
- Las aberturas de la carcasa son parte del sistema de ventilación del producto. No bloquee ni tape estas aberturas. Asegúrese de dejar suficiente espacio alrededor del sistema para proporcionarle la ventilación adecuada. Nunca inserte objetos de ningún tipo en las aberturas de ventilación.
- Utilice este producto en entornos con temperatura ambiente comprendida entre 0°C y 40 °C.
- Si usa un alargador, asegúrese de que el valor nominal de la corriente de los dispositivos conectados no supera el de dicho alargador.

### Consideraciones a tener en cuenta durante el uso

- No camine sobre el cable de alimentación ni coloque nada sobre él.
- No derrame agua ni ningún otro líquido sobre el sistema.
- Cuando el sistema está apagado, sigue consumiendo una pequeña cantidad de corriente eléctrica. Desenchufe siempre todas las tomas de corriente, el módem y los cables de red antes de limpiar el sistema.

- La pantalla táctil requiere una limpieza periódica para que funcione con una sensibilidad táctil óptima. Mantenga la pantalla limpia de objetos extraños y evite que se acumule el polvo en ella. Para limpiar la pantalla:
  - Apague el sistema y desconecte el cable de alimentación de la toma de corriente eléctrica.
  - Aplique una pequeña cantidad de limpiacristales doméstico en el paño de limpieza suministrado y páselo suavemente por la superficie de la pantalla.
  - No aplique el limpiador directamente en la pantalla.
- No utilice un limpiador abrasivo o un paño grueso para limpiar la pantalla.
- Si detecta los siguientes problemas técnicos en el producto, desenchufe el cable de alimentación y póngase en contacto con un técnico profesional o con su proveedor.
  - El cable o el enchufe de alimentación está dañado.
  - Se ha derramado líquido dentro del sistema.
  - El sistema no funciona correctamente aunque se hayan seguido las instrucciones de funcionamiento.
  - El sistema se ha dejado caer o la carcasa está dañada.
  - El rendimiento del sistema cambia.

### Advertencia de nivel de presión sonora

Un nivel de sonido excesivo en los auriculares o audífonos puede dañar los oídos o causar pérdida de audición. El ajuste del control de volumen y el ecualizador a valores diferentes de su posición central podría aumentar el voltaje de salida de los auriculares y, por tanto, el nivel de presión sonora.

## Advertencia del ventilador de CC

Tenga en cuenta que el ventilador de CC es una parte móvil que puede ser peligrosa. Mantenga su cuerpo alejado de las paletas móviles del ventilador.

# Contenido del paquete

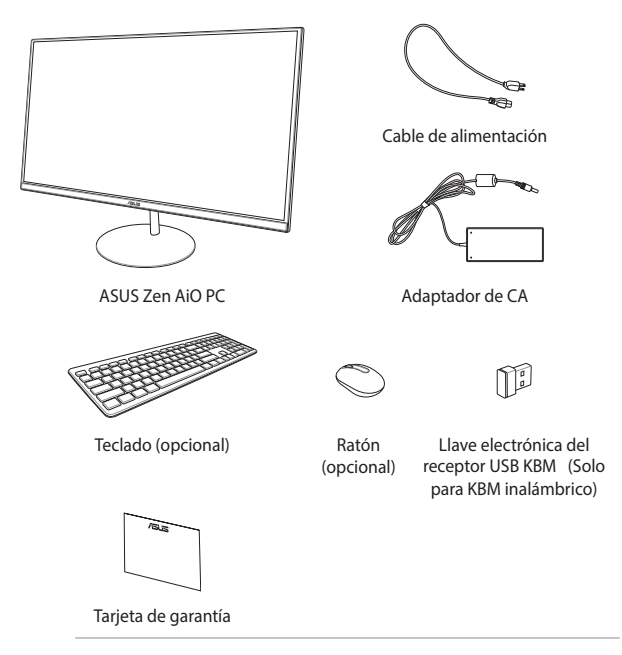

#### NOTA:

- Si cualquiera de los artículos falta o está dañado, póngase en contacto con su distribuidor.
- La ilustración del PC Todo en uno de ASUS es solo de referencia. Las especificaciones reales del producto pueden variar en función del modelo.
- Las ilustraciones del teclado, el ratón y la fuente de alimentación son solamente para referencia. Las especificaciones del producto real podrían variar en función del territorio.

# Capítulo 1: Configuración de hardware

**Vista frontal** 

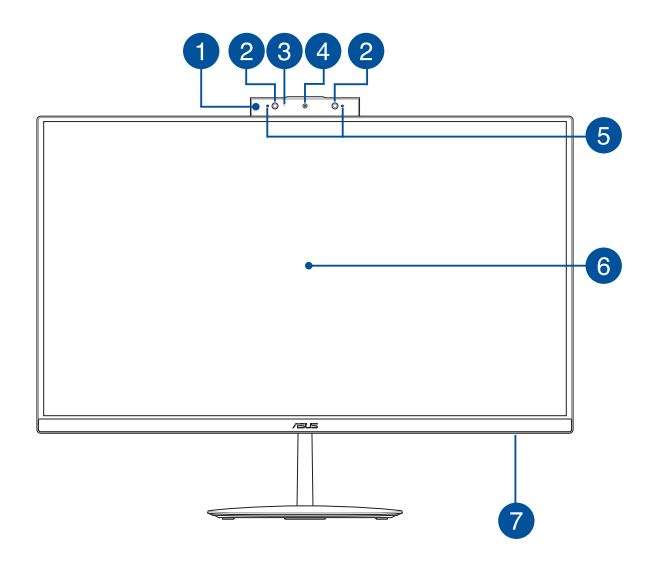

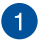

#### Panel de cámara web emergente

El panel de cámara web emergente permite ocultar la cámara integrada cuando no se utiliza.

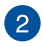

#### Cámara de IR (en ciertos modelos)

La cámara integrada admite reconocimiento facial cuando se utiliza Windows Hello.

#### NOTA:

- Cuando inicia sesión con Windows Hello, la pantalla de inicio será en blanco y negro.
- El LED de IR rojo parpadea durante el proceso, mientras se leen los datos y antes de que inicia sesión con el reconocimiento facial Windows Hello.

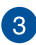

#### Indicador de cámara

El indicador de la cámara muestra cuándo la cámara integrada está en uso.

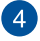

#### Cámara

La cámara integrada permite hacer fotografías o grabar vídeos utilizando su PC Todo En Uno de ASUS.

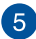

#### Micrófonos de matriz

Los micrófonos de matriz suprimen el eco y el ruido de fondo, y optimizando la transmisión de voz y la grabación de audio.

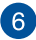

#### Panel de la pantalla LCD

El panel de pantalla LCD proporciona funciones de visualización excelentes para fotografías, vídeos y otros archivos multimedia.

En ciertos modelos se admite la funcionalidad multitáctil. Puede utilizar su PC Todo En Uno de ASUS mediante acciones táctiles.

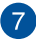

#### Indicador de alimentación

Este indicador LED de alimentación se ilumina cuando su equipo Todo En Uno ASUS se enciende o pasa al modo de suspensión.

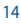

### **Vista posterior**

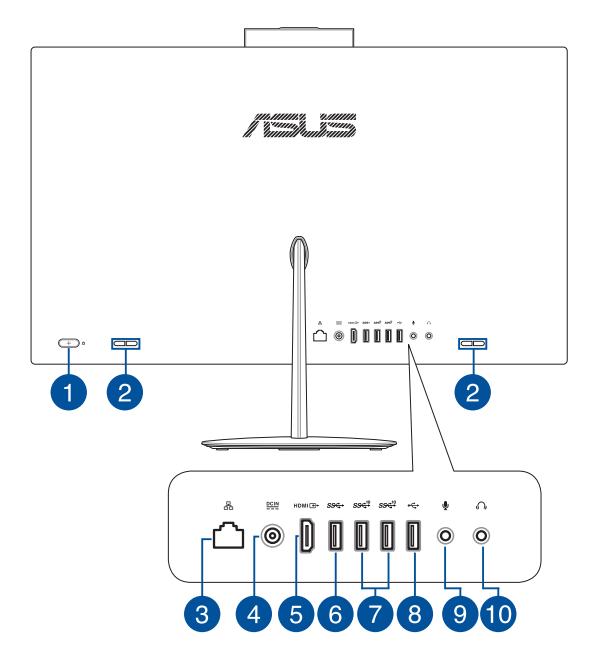

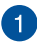

#### Botón de encendido

Pulse este botón para encender su PC Todo en uno.

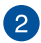

#### Altavoces

Los altavoces integrados permiten escuchar audio directamente desde el equipo todo en uno. Las funciones de audio de este equipo están controladas por software.

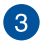

#### Puerto LAN

El puerto LAN RJ-45 de ocho contactos admite un cable Ethernet estándar para conexión con una red local.

#### Entrada de alimentación

El adaptador de alimentación suministrado convierte la alimentación de CA en alimentación de CC para utilizarse con este conector. La alimentación proporcionada a través de este conector suministra energía al equipo Todo en uno portátil de ASUS. Para evitar daños en el equipo Todo en uno portátil de ASUS, utilice siempre el adaptador de alimentación suministrado.

¡ADVERTENCIA! El adaptador de alimentación puede alcanzar una temperatura elevada cuando se usa. No lo tape y manténgalo alejado del cuerpo.

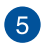

#### Puerto de salida HDMI

Este puerto permite conectar su PC Todo en uno de ASUS a otro dispositivo compatible con HDMI para compartir archivos o extender su monitor de visualización.

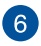

#### Puerto USB 3.1 Gen1

El puerto USB 3.1 Gen1 (Universal Serial Bus, es decir, Bus Serie Universal) proporciona una tasa de transferencia de hasta 5 Gbit/s.

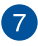

#### Puerto USB 3.1 Gen2

El puerto USB 3.1 Gen2 (Universal Serial Bus, es decir, Bus Serie Universal) proporciona una tasa de transferencia de hasta 10 Gbit/s.

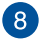

#### Puerto USB 2.0

Este puerto USB (Universal Serial Bus) son compatibles con dispositivos USB 2.0 o USB 1.1, como por ejemplo teclados, dispositivos de señalización, unidades de disco flash, discos duros externos, altavoces, cámaras e impresoras.

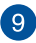

#### Conector para micrófono

El conector de micrófono está diseñado para enchufar un micrófono usado para conferencias de vídeo, narraciones de voz o grabaciones de audio sencillas.

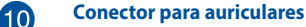

Este puerto permite enchufar altavoces amplificados o auriculares.

### Vista inferior

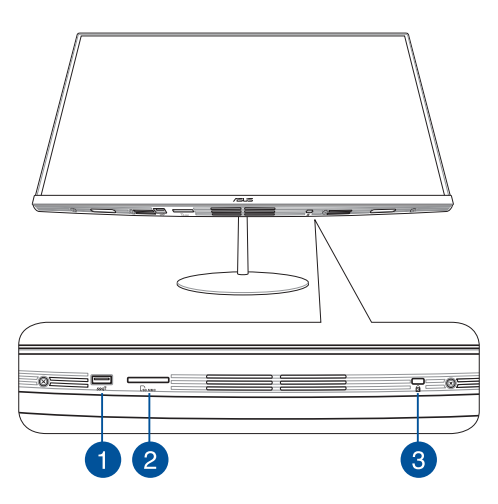

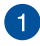

#### Puerto USB 3.1 Gen2

El puerto USB 3.1 Gen2 (Universal Serial Bus, es decir, Bus Serie Universal) proporciona una tasa de transferencia de hasta 10 Gbit/s.

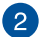

#### Ranura para tarjetas MicroSD

Esta ranura para lectores de tarjeta de memoria integrada admite los siguientes formatos de tarjeta: SD y MMC.

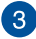

#### Bloqueo de seguridad Kensington®

El bloqueo de seguridad Kensington<sup>®</sup> permite proteger su PC Todo en uno utilizando productos de seguridad compatibles con Kensington<sup>®</sup>.

### **Vista superior**

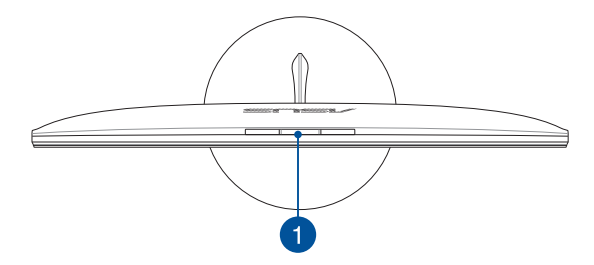

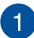

#### Botón del panel de cámara web emergente

Presione este botón para mostrar u ocultar el panel de cámara web emergente.

|  | Equi | po Too | do En | Uno | de | ASU | S |
|--|------|--------|-------|-----|----|-----|---|
|--|------|--------|-------|-----|----|-----|---|

| <br> |  |
|------|--|
|      |  |
|      |  |
|      |  |
|      |  |
|      |  |
|      |  |
|      |  |
|      |  |
|      |  |
|      |  |
|      |  |
|      |  |
| <br> |  |
|      |  |
|      |  |
|      |  |
|      |  |
|      |  |
|      |  |
|      |  |

# Capítulo 2: Uso de su equipo Todo En Uno ASUS

# Montar la base

NOTA: Las ilustraciones de esta sección son solo de referencia. La apariencia de su PC Todo en uno de ASUS puede variar en función del modelo.

- Coloque su PC Todo en uno sobre una superficie plana y estable, como por ejemplo, una mesa o un escritorio.
- Alinee y acople la base al soporte. Asegúrese de que el soporte esté colocado firmemente y alineado de forma correcta con la base.

NOTA: el soporte solo puede acoplarse a la base en una única posición.

3. Fije la base al pedestal con el tornillo para pedestal incluido.

**NOTA:** El tornillo para pedestal incluido está diseñado de forma que no se necesitan herramientas, pero también puede utilizar un destornillador Philips o plano, una moneda o una ficha para instalarlo.

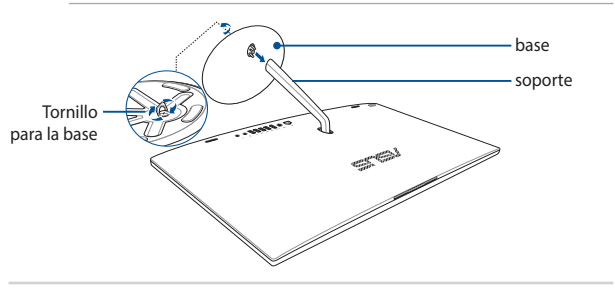

# Posicición de su PC Todo En Uno

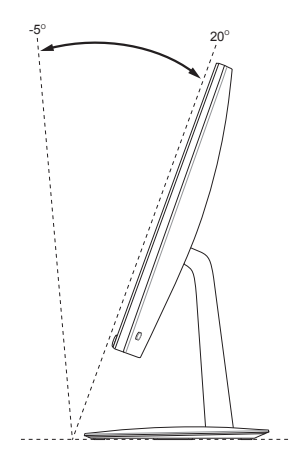

- 1. Coloque el dispositivo en una superficie plana y estable.
- 2. Puede inclinar la pantalla entre -5° y 20°.

#### **¡IMPORTANTE!**

- Utilice ambas manos cuando configure su PC Todo en uno de ASUS.
- Evite ajustar la pantalla un ángulo más allá de los valores recomendados o correrá el riesgo de dañar el equipo Todo En Uno.

# Configurar su equipo Todo En Uno ASUS

**NOTA:** Las ilustraciones de esta sección son solo de referencia. La apariencia de su PC Todo en uno de ASUS puede variar en función del modelo.

### Conexión del teclado y ratón con cable

Conecte el teclado y el ratón al puerto USB del panel posterior.

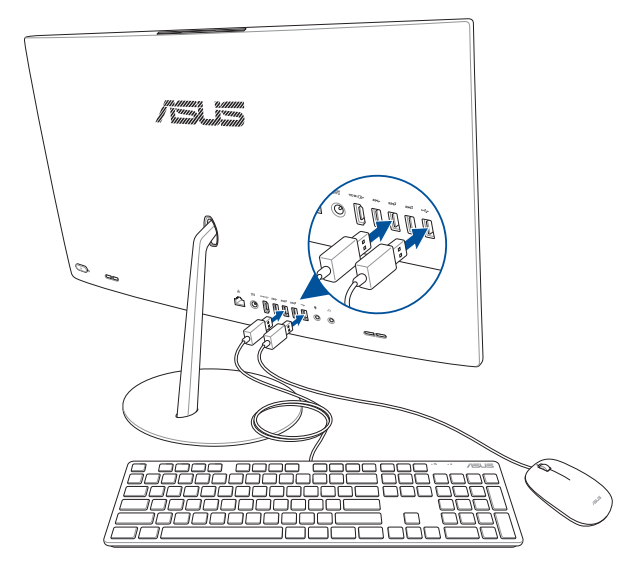

# Conexión del teclado y el ratón inalámbricos (en ciertos modelos)

1. Instale pilas en el teclado y ratón inalámbricos.

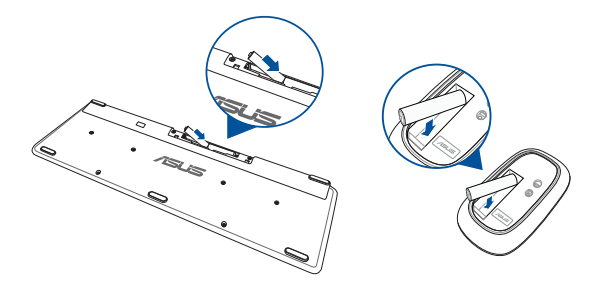

 Conecte la llave electrónica inalámbrica para teclado y ratón al puerto o USB 2.0 para asociar a ambos dispositivos a su equipo Todo En Uno ASUS automáticamente.

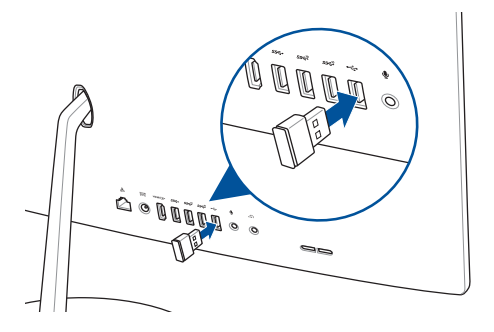

3. Puede comenzar a utilizar el teclado y el ratón inalámbricos.

### Encender el sistema

- A. Conecte el cable de alimentación de CA al convertidor CA-CC.
- B. Enchufe el conector de alimentación de CC a la entrada de alimentación (CC) de su equipo Todo En Uno ASUS.
- C. Enchufe el adaptador de alimentación de CA a una toma de corriente de 100~240 V.
- D. Presione el botón de alimentación.

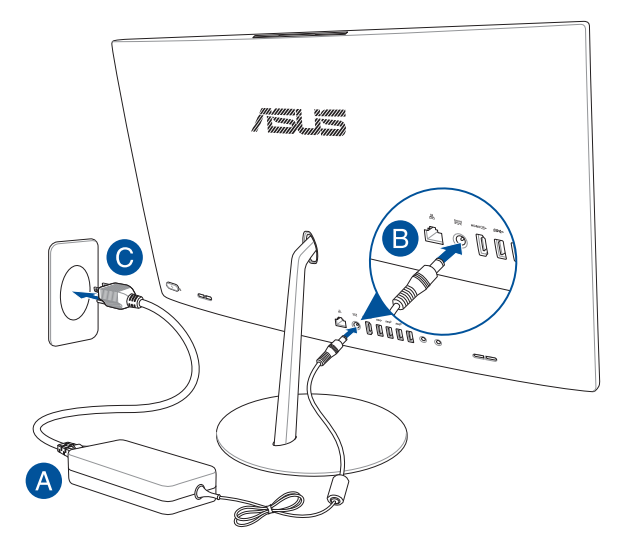

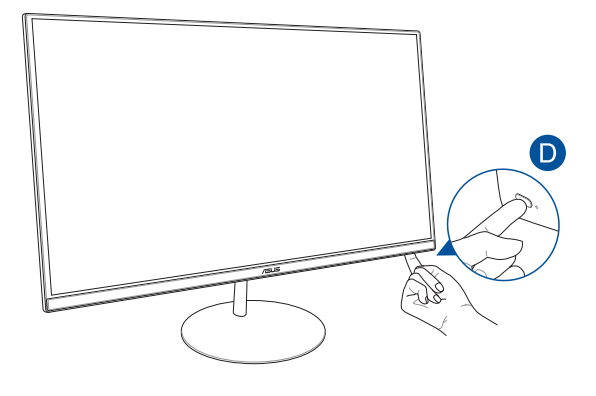

**NOTA:** Para detalles sobre cómo apagar su equipo Todo En Uno ASUS, consulte la sección *Apagar su equipo Todo En Uno ASUS* en *Trabajar con Windows*\* 10.

# Utilizar el panel de cámara web emergente

Puede acceder al panel de cámara web emergente de su ASUS All-in-One PC presionando el botón del panel de cámara web ubicado en la parte superior de su ASUS All-in-One PC.

> NOTA: Para obtener detalles sobre la ubicación del botón del panel de cámara web, consulte la sección Vista superior en Configuración del hardware.

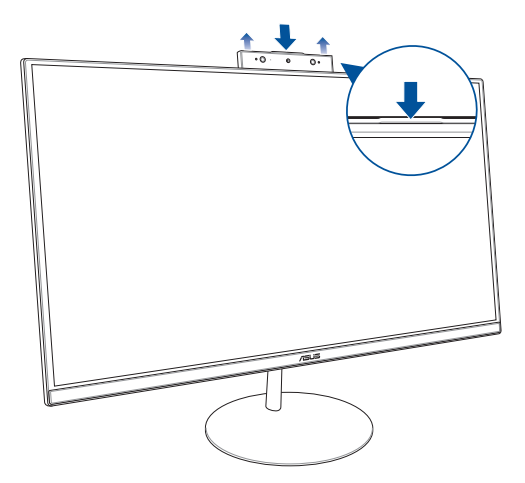

# Utilizar la pantalla táctil (en ciertos modelos)

Este panel de pantalla LCD de su PC Todo en uno ofrece características de visualización excelentes para fotografías, vídeos y otros archivos multimedia en su PC.

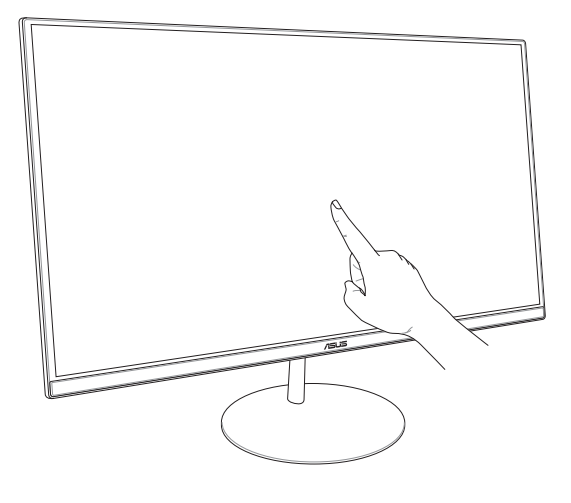

**NOTA:** La ilustración anterior solo debe usarse como referencia. La apariencia de su PC AiO puede variar en función del modelo.

# Utilizar acciones táctiles en el panel de la pantalla táctil (en ciertos modelos)

NOTA: Las siguientes capturas de pantalla solo son para referencia. El aspecto del panel de la pantalla táctil puede variar en función del modelo.

Los gestos le permiten iniciar programas y acceder a las configuraciones de su PC Todo En Uno de ASUS. Las funciones pueden activarse utilizando los gestos manuales en el panel de pantalla de su PC Todo En Uno de ASUS.

#### Deslizar sobre el borde izquierdo

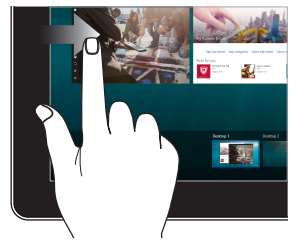

#### Deslizar sobre el borde derecho

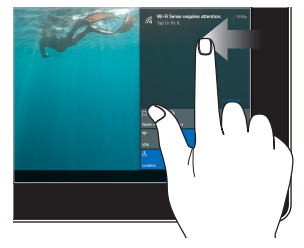

Deslice rápidamente desde el borde izquierdo de la pantalla para iniciar **Task view (Vista de tareas)**. Deslice rápidamente desde el borde derecho de la pantalla para iniciar Action Center (Centro de acciones).

#### Pulsar/Pulsar dos veces

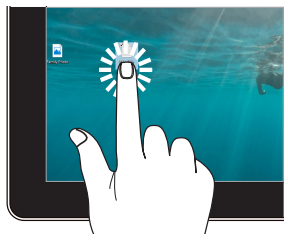

- Pulse un aplicación para seleccionarla.
- Pulse dos veces una aplicación para iniciarla.

#### Pulsar sin soltar

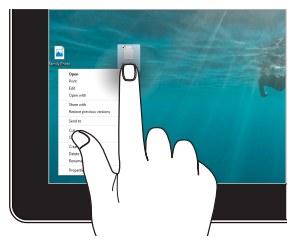

Presione sin soltar para abrir el menú contextual.

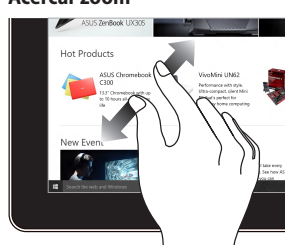

Aparte los dos dedos sobre el panel táctil.

#### Alejar zoom

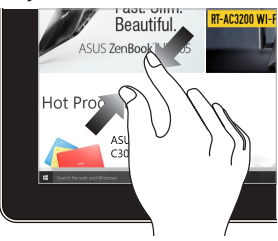

Junte los dos dedos sobre el panel táctil.

#### Acercar zoom

#### Desplazar con el dedo

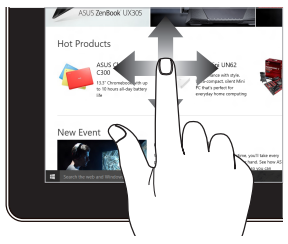

Deslice el dedo para desplazarse hacia arriba y abajo, o bien deslícelo para mover la pantalla hacia la izquierda o derecha.

#### Arrastrar

•

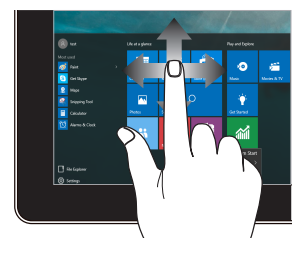

- Arrastre para crear un cuadro de selección alrededor de varios elementos.
  - Arrastre y coloque un elemento para moverlo a una nueva posición.

|  | Equi | po Too | do En | Uno | de | ASU | S |
|--|------|--------|-------|-----|----|-----|---|
|--|------|--------|-------|-----|----|-----|---|

| <br> |  |
|------|--|

# Capítulo 3: Trabajar con Windows® 10

# **Primer contacto**

Cuando inicia su PC Todo en uno de ASUS por primera vez, aparecerá una serie de pantallas que le ayudarán a establecer las configuraciones básicas de su sistema operativo Windows<sup>®</sup> 10.

Para iniciar el sistema por primera vez:

- 1. Encienda el ordenador. Espere unos minutos hasta que aparezca la pantalla de configuración.
- 2. Desde la pantalla de configuración, seleccione el idioma que desea utilizar en su equipo Todo En Uno ASUS.
- Lea los términos de licencia y, a continuación, haga clic en I Accept (Acepto).
- Siga las siguientes instrucciones en pantalla para configurar los siguientes elementos:
  - Personalize
  - Conectarse
  - Settings
  - Su cuenta
- Después de configurar los elementos básicos, Windows® 10 continúa con la instalación de las aplicaciones y configuraciones preferidas.
- Una vez finalizado el proceso de instalación, aparecerá el escritorio.

NOTA: Las capturas de pantalla de este capítulo son solamente de referencia.

# Menú Start (Inicio)

El menú Start (Inicio) es la puerta de enlace principal con los programas de su PC Todo en uno de ASUS, , a las aplicaciones de Windows®, a las carpetas y a la configuración.

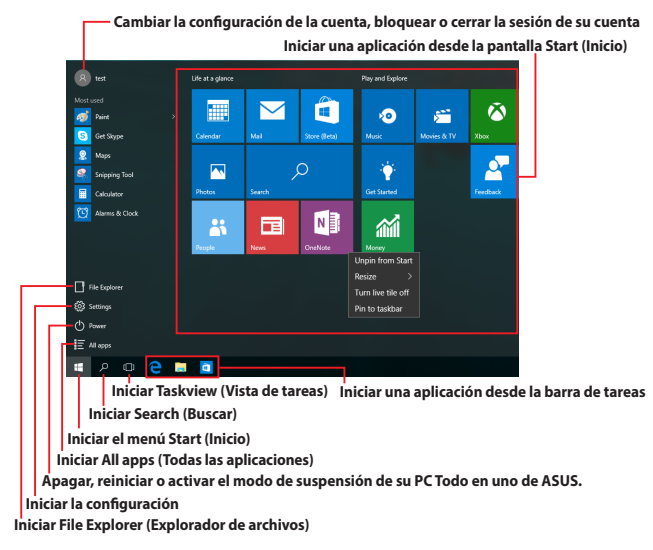

Puede utilizar el menú Start (Inicio) para realizar estas actividades comunes:

- Iniciar programas o aplicaciones de Windows<sup>®</sup>
- Abrir programas o aplicaciones de Windows<sup>®</sup> utilizados frecuentemente
- Ajustar la configuración del PC Todo en uno de ASUS
- Obtener ayuda para el sistema operativo Windows
- Apagar su PC Todo en uno de ASUS
- Cerrar la sesión de Windows o cambiar a una cuenta de usuario diferente

## Iniciar el menú Start (Inicio)

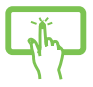

Pulse el botón Start (Inicio) 📲 situado en la esquina inferior izquierda del escritorio.

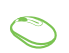

Coloque el puntero del ratón sobre el botón Start (Inicio) en la esquina inferior izquierda del escritorio y, a continuación, haga clic en él.

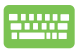

Presione la tecla con el logotipo de Windows en el teclado.

# Abrir programas desde el menú Start (Inicio)

Uno de los usos más comunes del menú Start (Inicio) es abrir programas instalados en su PC Todo en uno de ASUS.

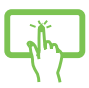

Pulse el programa para iniciarlo.

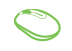

Coloque el puntero del ratón sobre el programa y, a continuación, haga clic para iniciarlo.

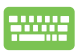

Utilice las teclas de flecha para desplazarse por los

programas. Presione

para iniciarlo.

**NOTA:** Seleccione **All apps (Todas las aplicaciones)** en la parte inferior del panel izquierdo para mostrar una lista completa de programas y carpetas de su PC Todo en uno de ASUS en orden alfabético.

# Aplicaciones de Windows®

Estas aplicaciones están ancladas en el panel derecho del menú Start (Inicio) y se muestran en forma de mosaicos para acceder a ellas fácilmente.

A test Life at a glance Play and Explore  $\overline{\diamond}$ 20 Get Skype Store (Beta Movies & TV Snipping Tool Search Get Started Alarms & Clock N ÷ Fə **1111** Unpin from Start Resize File Explorer Turn live tile off Settings Pin to taskbar E All apps ዶ 🗆 😑 📑 â

NOTA: Algunas aplicaciones de Windows® requieren iniciar sesión en la cuenta de Microsoft para iniciarse completamente.

### Trabajar con aplicaciones de Windows®

Utilice la pantalla táctil, el ratón o el teclado de su PC Todo en uno de ASUS para iniciar, personalizar y cerrar aplicaciones.

#### Iniciar aplicaciones de Windows® desde el menú Start (Inicio)

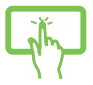

Pulse la aplicación para iniciarla.

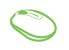

Coloque el puntero del ratón sobre la aplicación y, a continuación, haga clic para iniciarla.

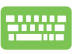

Utilice las teclas de flecha para desplazarse por las

enter,

aplicaciones. Presione

para iniciar una

aplicación.

### Personalizar aplicaciones de Windows®

Puede mover, cambiar el tamaño, desanclar o anclar aplicaciones a la barra de tareas desde el menú Start (Inicio) llevando a cabo los pasos siguientes:

#### **Mover aplicaciones**

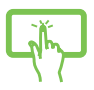

Presione sin soltar la aplicación y, a continuación, arrástrale y colóquela en una nueva posición.

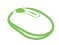

Coloque el puntero del ratón sobre la aplicación y, a continuación, arrástrela y colóquela en una nueva posición.

#### Cambiar el tamaño de las aplicaciones

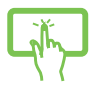

Presione sin soltar la aplicación, pulse y seleccione un tamaño de mosaico de aplicación.

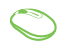

Coloque el puntero del ratón sobre la aplicación, haga clic con el botón derecho en ella, haga clic en **Resize** (Cambiar tamaño) y seleccione un tamaño de mosaico de aplicación.

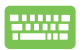

Utilice los botones de flecha para ir a la aplicación. Presione , seleccione **Resize (Cambiar tamaño)** y seleccione un tamaño de mosaico de aplicación.

### **Desanclar aplicaciones**

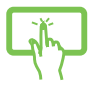

Presione sin soltar la aplicación y, a continuación, pulse el icono  $(\cancel{R})$ .

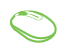

Coloque el puntero del ratón sobre la aplicación, haga clic con el botón derecho en ella y, a continuación, haga clic en **Unpin from Start (Desanclar del menú Inicio)**.

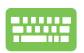

Utilice los botones de flecha para ir a la aplicación.

Presione y, a continuación, seleccione **Unpin** 

from Start (Desanclar del menú Inicio).

#### Anclar aplicaciones a la barra de tareas

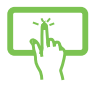

Presione sin soltar la aplicación y, a continuación, pulse Pin to taskbar (Anclar a la barra de tareas).

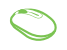

Coloque el puntero del ratón sobre la aplicación, haga clic con el botón derecho en ella y, a continuación, haga clic en **Pin to taskbar (Anclar a la barra de tareas)**.

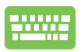

Utilice los botones de flecha para ir a la aplicación. Presione y, a continuación, seleccione **Pin to** 

taskbar (Anclar a la barra de tareas).

#### Anclar más aplicaciones al menú Start (Inicio)

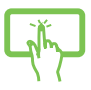

En **All apps (Todas las aplicaciones)** presione sin soltar la aplicación que desea agregar al menú Start (Inicio) y, a continuación, pulse **Pin to Start (Anclar al menú Inicio)**.

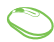

En **All apps (Todas las aplicaciones)**, coloque el puntero del ratón sobre la aplicación que desea agregar al menú Start (Inicio), haga clic con el botón derecho en ella y, a continuación, haga clic en **Pin to Start (Anclar al menú Inicio)**.

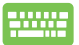

#### En All apps (Todas las aplicaciones) presione

Ξ

en la aplicación que desea agregar al menú Start (Inicio) y, a continuación, pulse **Pin to Start (Anclar al menú Inicio)**.

# Vista de tareas

Cambie rápidamente entre aplicaciones y programas abiertos mediante la función de vista de tareas. También puede utilizar la vista de tareas para cambiar entre escritorios.

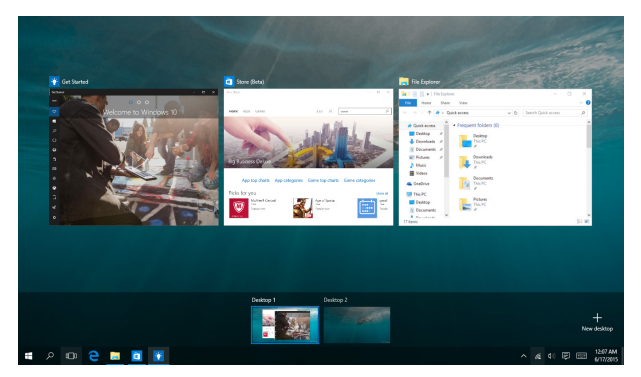

#### Iniciar la vista de tareas

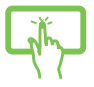

Pulse el icono 🔲 de la barra de tareas o deslice rápidamente desde el borde izquierdo de la pantalla.

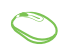

Coloque el puntero del ratón sobre el icono 🔘 de la barra de tareas y haga clic en él.

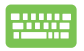

Presione +

en el teclado.

# Función Snap (Ajustar)

La función Snap (Ajustar) muestra las aplicaciones una junto a otra, lo que le permite trabajar o cambiar entre una y otra.

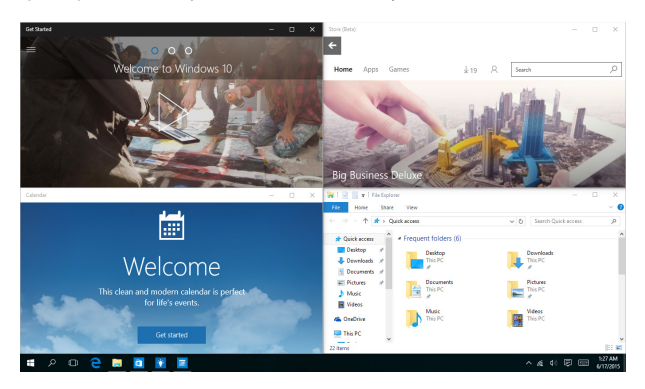

## Puntos de ajuste

Puede arrastrar y colocar aplicaciones en estos puntos para ajustarlas en su lugar.

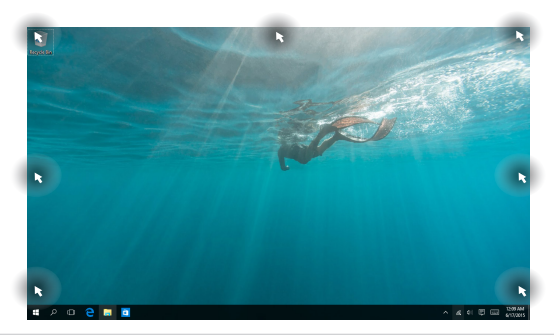

#### Utilizar la función Snap (Ajustar)

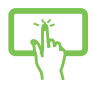

o bien

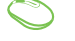

- 1. Inicie la aplicación que desee ajustar.
- Arrastre la barra de título de la aplicación y coloque dicha aplicación en el borde de la pantalla para ajustarla.
- Inicie otra aplicación y repita los pasos anteriores para ajustar otra aplicación.

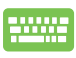

- 1. Inicie la aplicación que desee ajustar.
- 2. Presione sin soltar la tecla y, a continuación,

utilice las teclas de fecha para ajustar la aplicación.

3. Inicie otra aplicación y repita los pasos anteriores para ajustar otra aplicación.

# Centro de acciones

Action Center (Centro de acciones) consolida las notificaciones de las aplicaciones y las presenta en un solo lugar donde puede interactuar con ellas. También tiene una útil sección de acciones rápidas en la parte inferior.

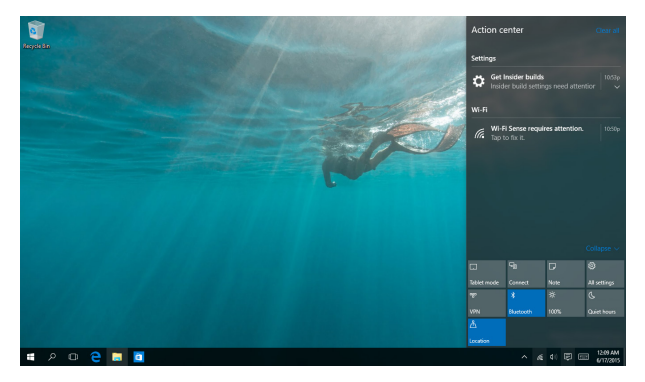

#### Iniciar Action Center (Centro de acciones)

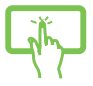

Haga clic en el icono 📮 de la barra de tareas o deslice rápidamente desde el borde derecho de la pantalla.

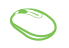

Coloque el puntero del ratón sobre el icono 📮 de la barra de tareas y haga clic en él.

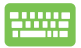

Presione 🕊 + A

A en el teclado.

# Otros accesos directos de teclado

Por medio del teclado, también pude utilizar los siguientes accesos directos que le ayudarán a iniciar aplicaciones y desplazarse por Windows® 10.

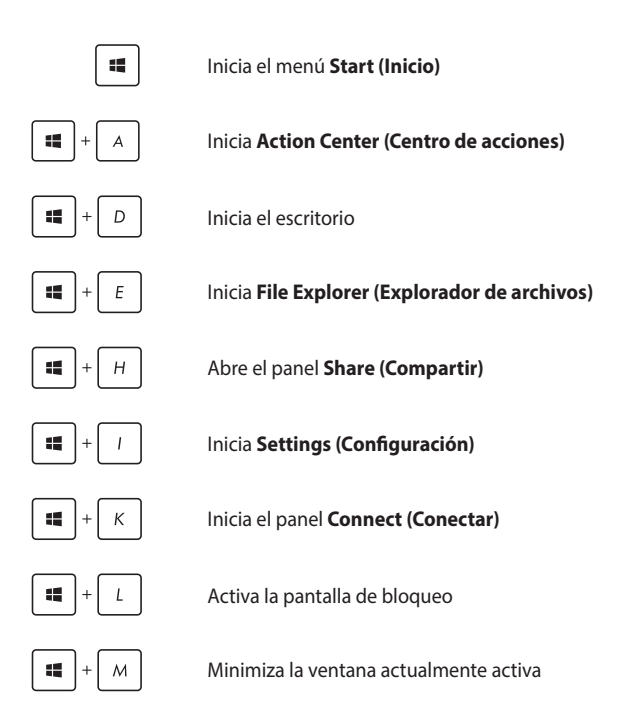

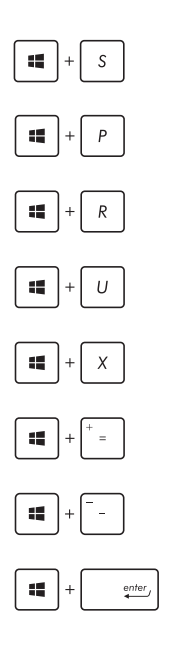

Inicia Search (Buscar)

Inicia el panel Project (Proyecto)

Abre la ventana Ejecutar

Abre el Centro de accesibilidad

Abre el menú contextual del botón Start (Inicio)

Activa el icono de aumento y acerca el zoom en la pantalla

Aleja el zoom en la pantalla

Abre las configuraciones de Narrador

# Conexión a redes inalámbricas

## Conexión Wi-Fi

Acceda a su correo electrónico, y comparta aplicaciones a través de sitios de redes sociales utilizando la conexión Wi-Fi de su PC Todo en uno de ASUS.

### **Conectarse a Wi-Fi**

1.

Conecte su PC Todo en uno de ASUS a una red Wi-Fi llevando a cabo los pasos siguientes:

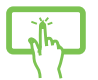

o bien

- Seleccione el icono 🛯 en la barra de tareas.
- Seleccione el icono gana para habilitar la funcionalidad Wi-Fi.
- $\bigcirc$
- 3. Seleccione un punto de acceso de la lista de conexiones Wi-Fi disponibles.
- Seleccione Connect (Conectar) para iniciar la conexión de red.

**NOTA:** Puede que se le pida que proporcione una clave de seguridad para activar la conexión Wi-Fi.

## Bluetooth

Utilice Bluetooth para facilitar la transferencia inalámbrica de datos con otros dispositivos que admiten Bluetooth.

#### Emparejar con otros dispositivos que admiten Bluetooth

Necesitará asociar su PC Todo en uno de ASUS con otros dispositivos Bluetooth para habilitar la transferencia de datos. Conecte los dispositivos llevando a cabo los pasos siguientes:

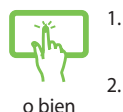

Inicie **Settings (Configuración)** en el menú Start (Inicio).

 Seleccione Devices (Dispositivos) y, a continuación, seleccione Bluetooth para buscar dispositivos Bluetooth.

 Seleccione un dispositivo de la lista. Compare el código de paso en su PC Todo en uno de ASUS con el código de paso enviado al dispositivo seleccionado. Si son idénticos, seleccione Yes (Sí) o haga clic en dicha opción, para asociar PC Todo en uno de ASUS con del dispositivo.

> NOTA: Es posible que, para algunos dispositivos Bluetooth, se le pida introducir el código de paso de su PC Todo en uno de ASUS.

# Conexión a redes por cable

También puede conectar a redes pr cable, tal como redes de área local y conexiones de mediante el puerto LAN de su PC Todo en uno de ASUS.

**NOTA:** Contacte con su proveedor de servicios de Internet (ISP) para más detalles o con su administrador de red para ayuda al configurar su conexión de Internet.

Para ajustar sus configuraciones, consulte los siguientes procedimientos.

**¡IMPORTANTE!** Asegúrese de que el cable de red está conectado entre el puerto LAN de su PC Todo en uno de ASUS y una red de área local antes de realizar las siguientes acciones.

#### Configurar una conexión de red con IP/PPPoE dinámica

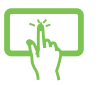

1.

- Inicie Settings (Configuración).
- 2. Seleccione Network & Internet (Red e Internet).

o bien

- 3. Seleccione Ethernet > Network and Sharing Center (Centro de redes y recursos compartidos).
- Seleccione su LAN y, a continuación, seleccione Properties (Propiedades).
  - Seleccione Internet Protocol Version 4 (TCP/IPv4) (Protocolo de Internet versión 4 (TCP/IPv4) y haga clic en Properties (Propiedades).
  - Seleccione Obtain an IP address automatically (Obtener una dirección IP automáticamente) y, a continuación, haga clic en OK (Aceptar).

NOTA: Proceda con los siguientes pasos si utiliza una conexión PPPoE.

- Vuelva a Network and Sharing Center (Centro de redes y recursos compartidos) y haga clic en Set up a new connection or network (Configurar una nueva conexión o red).
- Seleccione la opción Connect to the Internet (Conectar a Internet) y, a continuación, haga clic en Next (Siguiente).
- 9. Seleccione Broadband (PPPoE) Banda ancha (PPPoE).
- Escriba su nombre de usuario, contraseña y nombre de conexión y, a continuación, seleccione Connect (Conectar).
- 11. Seleccione **Close (Cerrar)** para finalizar la configuración.
- 12. Seleccione ኪ en la barra de tareas y, a

continuación, seleccione la conexión que acaba de crear.

 Escriba su nombre de usuario y contraseña y, continuación, seleccione Connect (Conectar) para iniciar la conexión a Internet.

#### Configurar una conexión de red con IP estática

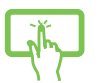

1.

2

Repita los pasos 1 a 5 de la sección Configurar una conexión de red IP/PPPoE.

o bien

- Pulse Use the following IP address (Utilizar la siguiente dirección IP).
- Introduzca la dirección IP, la Máscara subred y la Puerta de enlace por defecto de su proveedor de servicios de Internet.
- Si es necesario, también puede introducir la dirección del servidor DNS preferido y una dirección de servidor DNS alternativa y luego pulse OK.

# Apagado de su equipo Todo En Uno ASUS

Siga cualquiera de estos procedimientos para apagar su PC Todo En Uno de ASUS:

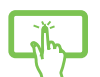

Inicie el menú Start (Inicio) y, a continuación, seleccione O Power > **Shut down (Apagar)** para realizar una pagado normal.

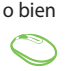

En la pantalla de inicio de sesión, seleccione 🖰 > **Shut down (Apagar)**.

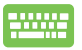

•

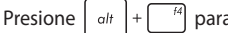

para iniciar el apagado de

Windows. Seleccione **Shut Down (Apagar)** en la lista desplegable y, a continuación, seleccione **OK (Aceptar)**.

Si el PC Todo En Uno de ASUS deja de responder, mantenga pulsado el botón de alimentación durante al menos cuatro (4) segundos, hasta que se apague.

# Activar el modo de suspensión en su PC Todo en uno de ASUS

Para activar el modo de suspensión en su PC Todo en uno de ASUS:

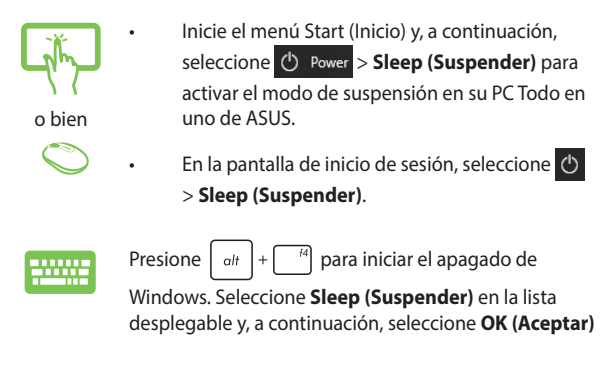

**NOTA:** También puede activar el modo de suspensión en su PC Todo en uno de ASUS presionando una vez el botón de alimentación.

|  | Equi | po Too | do En | Uno | de | ASU | S |
|--|------|--------|-------|-----|----|-----|---|
|--|------|--------|-------|-----|----|-----|---|

# Capítulo 4: Recuperar el sistema Acceso a la configuración de la BIOS

La BIOS (Sistema básico de entrada y salida) almacena las configuraciones de hardware del sistema necesarias para iniciar el sistema en el PC.

En circunstancias normales, las configuraciones BIOS por defecto se aplican a numerosas condiciones para garantizar un funcionamiento óptimo. No cambie las configuraciones por defecto de la BIOS excepto en las siguientes circunstancias:

- Que aparezca en pantalla un mensaje de error durante el arranque del sistema solicitándole que ejecute la configuración de la BIOS.
- Que haya instalado un nuevo componente del sistema que requiera configuraciones adicionales de la BIOS o su actualización.

¡ADVERTENCIA! Las configuraciones inadecuadas de la BIOS pueden resultar en inestabilidad o errores en el arranque. Le recomendamos encarecidamente que cambie las configuraciones de BIOS solamente con ayuda de personal técnico cualificado.

## Acceder a la BIOS rápidamente

Para acceder al BIOS:

- Cuando su equipo Todo en uno esté apagado, presione el botón de encendido durante, al menos, cuatro (4) segundos para acceder al BIOS directamente.
- Presione el botón de alimentación para encender su equipo Todo En Uno ASUS y, a continuación, presione <F2> o <Supr> durante la fase POST.

NOTA: La fase POST (Power-On Self Test, es decir, Prueba automática de encendido, es una serie de pruebas de diagnóstico controladas mediante software que se ejecutan cuando se enciende el equipo Todo en uno.

# Recuperar el sistema

El uso de las opciones de recuperación en su PC Todo en uno de ASUS le permite restaurar el sistema a su estado original o simplemente actualizar su configuración para ayudarle a mejorar el rendimiento.

#### ¡IMPORTANTE!

- Haga una copia de seguridad de todos sus archivos de datos antes de ejecutar cualquier opción de recuperación en su PC Todo en uno de ASUS.
- Anote las configuraciones personalizadas importantes; como configuración de red, nombres de usuario y contraseñas; para evitar cualquier pérdida de datos.
- Asegúrese de que su PC Todo en uno de ASUS está enchufado a una toma de corriente eléctrica antes de restablecer el sistema.

Windows® 10 le permite realizar cualquiera de las siguientes operaciones de recuperación:

 Mantener mis archivos - Esta opción le permite actualizar su PC Todo en uno de ASUS sin que los archivos personales se vean afectados (fotografías, música, vídeos, documentos).

Utilizando esta opción, Puede restaurar la configuración predeterminada de su PC Todo en uno de ASUS y eliminar otras aplicaciones instaladas.

- Quitar todo Esta opción restablece la configuración de fábrica de su PC Todo en uno de ASUS. Deberá realizar una copia de seguridad de sus datos antes de utilizar esta opción.
- Go back to an earlier build (Retroceder a una compilación anterior) - Esta opción le permite retroceder a una compilación anterior. Utilice esta opción si la compilación no le funciona.

- Advanced startup (Inicio avanzado) El uso de esta opción le permite realizar otras opciones de recuperación avanzadas en su PC Todo en uno de ASUS, como por ejemplo:
  - Usar una unidad USB, conexión de red o DVD de recuperación de Windows para iniciar su PC Todo en uno de ASUS.
  - Utilice Troubleshoot (Solucionar problemas) para activar cualquiera de estas opciones de recuperación avanzadas: System Restore (Restaurar sistema), System Image Recovery (Recuperación de imagen del sistema), Startup Repair (Reparación de inicio), Command Prompt (Símbolo del sistema), UEFI Firmware Settings (Configuración de firmware UEFI), Startup Settings (Configuración de inicio).

### Ejecutar una opción de recuperación

Consulte los pasos siguientes si desea acceder a cualquiera de las opciones de recuperación disponibles para su PC Todo en uno de ASUS y acceder a ellas.

1. Inicie Settings (Configuración) y seleccione Update and security (Actualización y seguridad).

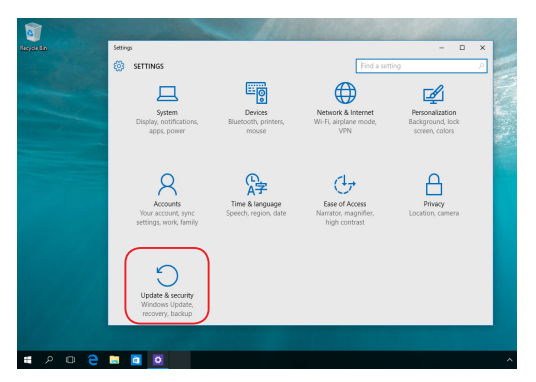

 En la opción Update and security (Actualización y seguridad), seleccione Recovery (Recuperación) y, a continuación, seleccione la acción de recuperación que desee realizar.

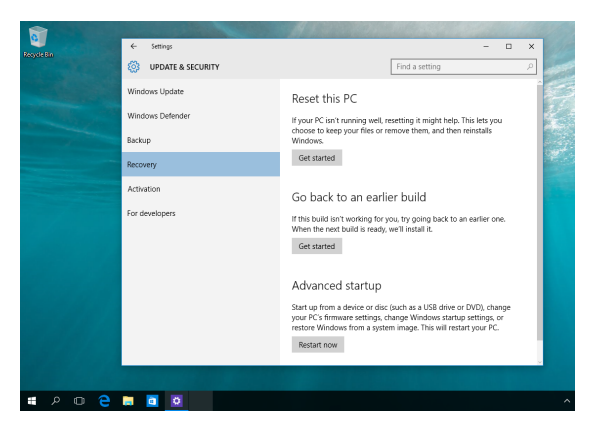

# Apéndices

# Avisos

# Declaración de la Comisión Federal de Comunicaciones

Este equipo ha sido puesto a prueba y encontrado en consonancia con los límites establecidos para la clase B de dispositivos digitales, según la Parte 15 de las reglas de la Comisión Federal de Comunicaciones (FCC). Estos límites han sido diseñados para proveer una protección razonable contra interferencia dañina en una instalación residencial. Este equipo genera, usa, y puede irradiar energía de radio frecuencia, y si no está instalado según las instrucciones, puede causar interferencia en las radio comunicaciones. Sin embargo, no hay garantía de que no ocurrirán interferencias en una instalación en particular. Si este equipo en efecto causa interferencias en la recepción de radio o televisión, lo que puede ser determinado encendiendo y apagando el equipo, se recomienda al usuario que intente corregir la interferencia con una o varias de las siguientes medidas:

- Reorientar o reposicionar la antena receptora.
- Aumentar la separación entre el equipo y el receptor.
- Conectar el equipo a un enchufe o circuito distinto del que usa el receptor de la interferencia.
- Consultar con su punto de venta o a un técnico experimentado en radio/TV.

ATENCIÓN: Los cambios o modificaciones no aprobados expresamente por la parte responsable de su cumplimiento anularán la autorización del usuario para trabajar con el equipo.

Este dispositivo cumple con la Parte 15 de las Reglas de la FCC. La operación está sujeta a las dos condiciones siguientes: (1) este dispositivo no cause interferencias dañina, y (2) este dispositivo acepte cualquier tipo de interferencia recibida, incluyendo interferencias que puedan causar un funcionamiento indeseado.

Este dispositivo solamente debe utilizarse en interiores cuando opera en el intervalo de frecuencias de 5,15 a 5,25 GHz.

## Advertencia a la exposición de radiofrecuencia

Este equipo se debe instalar y utilizar conforme a las instrucciones proporcionadas y la(s) antena(s) utilizada(s) para este transmisor se debe(n) instalar para proporcionar una distancia de separación de, al menos, 20 cm respecto a cualquier persona, y no se debe colocar ni utilizar conjuntamente con ninguna otra antena o transmisor. Se debe proporcionar a los usuarios finales e instaladores las instrucciones de instalación de las antenas y las condiciones de funcionamiento del transmisor para cumplir los requisitos de exposición a la RF.

> **¡IMPORTANTE!** Las operaciones en el exterior en la banda de 5,15~5,25 GHz están prohibidas. Este dispositivo no tiene capacidad Ad-hoc para 5,250~5,350 y 5,470~5,725 MHz.

> ATENCIÓN: Los cambios o modificaciones no aprobados expresamente por el concesionario de este dispositivo anularán la autorización de los usuarios para trabajar con el equipo.

# Canal de uso inalámbrico para diferentes dominios

| Norteamérica | 2,412-2,462 GHz | Canal 01 a canal 11 |
|--------------|-----------------|---------------------|
| Japón        | 2,412-2,484 GHz | Canal 01 a canal 14 |
| Europa ETSI  | 2,412-2,472 GHz | Canal 01 a canal 13 |

### Advertencia de la marca CE

Éste es un producto de Clase B. En un entorno doméstico, este producto puede causar interferencias de radio, en cuyo caso se puede instar al usuario a que tome las medidas oportunas.

# CE

La conexión WiFi con una frecuencia de funcionamiento de 5150-5350 MHz se restringirá al uso en interiores para los países enumerados en la tabla:

| AT | BE | BG | CZ | DK | EE | FR |
|----|----|----|----|----|----|----|
| DE | IS | IE | IT | EL | ES | CY |
| LV | LI | LT | LU | HU | MT | NL |
| NO | PL | PT | RO | SI | SK | TR |
| FI | SE | CH | UK | HR |    |    |

## **NO DESMONTAR**

## La garantía no se aplica a productos desmontados por los usuarios

# Advertencia relacionada con labatería de ion-litio

**ATENCIÓN:** si la pila se cambia por una incorrecta, existe el riesgo de explosión. Sustituya la batería únicamente por una igual o equivalente recomendada por el fabricante. Deshágase de las baterías usadas conforme a las instrucciones del fabricante.

# Evitar el contacto con líquidos

NO permita que el equipo entre en contacto con líquidos, lluvia o humedad ni lo utilice en lugares cercanos a tales elementos. Este producto no es estanco al agua ni al aceite.

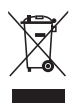

Este símbolo de la papelera indica que el producto (equipo eléctrico y electrónico y pila de botón que contiene mercurio) no se debe arrojar a la basura municipal. Consulte las normas locales sobre desecho de productos electrónicos.

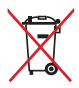

NO tire la batería a la basura. Este símbolo del cubo de basura con ruedas tachado indica que la batería no debe depositarse con el resto de la basura.

## REACH

En cumplimiento del marco reglamentario REACH (registro, evaluación, autorización y restricción de productos químicos), hemos publicado las sustancias que contienen nuestros productos a través del sitio web ASUS REACH, al que puede acceder a través de la dirección <u>http://csr.asus.com/ienglish/REACH.htm</u>.

# Declaración y cumplimiento de normativas medioambientales globales

ASUS trabaja en el concepto de diseño ecológico para diseñar y fabricar nuestros productos y se asegura de que cada etapa del ciclo de vida del producto ASUS cumple las normativas medioambientales globales. Además, ASUS revela la información pertinente basándose en requisitos legales.

Consulte la página Web <u>http://csr.asus.com/english/Compliance.htm</u> (en inglés) para obtener revelación de información basándose en los requisitos de normativas que ASUS cumple:

Declaraciones sobre materiales JIS-C-0950 de Japón SVHC (Sustancias de alto riesgo) de REACH de la Unión Europea RoHS (Restricción de sustancias peligrosas) de Corea

## Reciclado de ASUS/Servicios de recuperación

Los programas de reciclaje y recuperación de productos de ASUS están totalmente comprometidos con las normativas más exigentes relacionadas con la protección de nuestro medio ambiente. Creemos en la oferta de soluciones para que usted sea capaz de reciclar responsablemente nuestros productos, pilas y otros componentes así como los materiales de embalaje. Visite la página Web <u>http://csr.</u> <u>asus.com/english/Takeback.htm</u> para obtener información de reciclaje detallada en las diferentes regiones.

### Aviso relacionado con el revestimiento

**¡IMPORTANTE!** Para proporcionar aislamiento eléctrico y mantener la seguridad eléctrica, se aplica un recubrimiento para aislar al dispositivo, excepto en las áreas en las que se encuentran los puertos de E/S.

### Prevención de pérdida de audición

Para prevenir posibles lesiones auditivas, no escuche el dispositivo a volúmenes elevados durante periodos de tiempo prolongados.

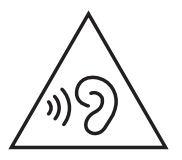

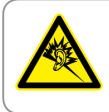

A pleine puissance, l'écoute prolongée du baladeur peut endommager l'oreille de l'utilisateur.

### Producto homologado de acuerdo con la norma ENERGY STAR

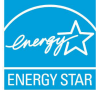

ENERGY STAR es un programa conjunto puesto en marcha por la Agencia de Protección Medioambiental de EE. UU. y el Departamento de Energía de EE. UU. con el fin de

fomentar el ahorro económico y proteger el medioambiente por medio de productos y prácticas eficientes desde el punto de vista energético.

Todos los productos ASUS que ostentan el logotipo del programa ENERGY STAR satisfacen los requisitos de la norma ENERGY STAR y se entregan con la función de administración de energía habilitada de forma predeterminada. El monitor y el equipo se ajustan automáticamente al modo de descanso después de 10 y 30 minutos de inactividad por parte de usuario. Para reactivar el equipo, haga clic con el ratón o presione cualquier tecla del teclado.

Visite la dirección <u>http://www.energystar.gov/powermanagement</u> si desea obtener información detallada acerca de la administración de energía y cómo ésta beneficia al medioambiente. Visite también la dirección <u>http://www.energystar.gov</u> si desea obtener información detallada acerca del programa conjunto ENERGY STAR.

**NOTA:** Energy Star NO se admite en los sistemas operativos FreeDOS y basados en Linux.

| Fabricante                            | ASUSTek COMPUTER INC.                                 |
|---------------------------------------|-------------------------------------------------------|
| Dirección, Ciudad                     | 4F, No. 150, LI-TE RD., PEITOU, TAIPEI 112,<br>TAIWAN |
| Tel:                                  | +886-2-2894-3447                                      |
| Representante Autorizado en<br>Europa | ASUS COMPUTER GmbH                                    |
| Dirección, Ciudad                     | HARKORT STR. 21-23, 40880 RATINGEN                    |
| Pais                                  | GERMANY                                               |